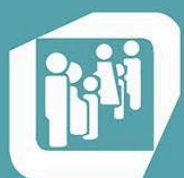

Caja de Seguridad Social para los Profesionales del Arte de Curar de la Provincia de Santa Fe

www.cpac.org.ar

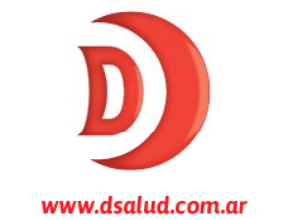

## **Programa de cronicidad** para afiliados

A partir de noviembre, puede gestionar su Ficha de Tratamiento Crónico a través de D Salud. Es un trámite ágil y sencillo que se inicia desde la web de CPAC: <u>www.cpac.org.ar</u>

1. Ingrese en la web de CPAC y clickee en el botón "Servicios al Afiliado". Inicie sesión con su usuario y contraseña, en caso de no estar registrado, debe generar una cuenta.

**2.** Una vez que haya iniciado sesión, haga click en el botón "Mis Gestiones", donde encontrará la opción "Recetas medicamentos crónicos". Allí será redireccionado a la web de D Salud donde deberá registrarse.

**3.** Cuando esté registrado, deberá acceder a la sección "Historial de Salud", donde podrá descargar el Formulario de Solicitud para Medicamentos Crónicos.

**4.** Con el formulario impreso, debe concurrir al médico prescriptor para que realice la atención, completando la Ficha de Tratamiento Crónico y la prescripción posdatada de las recetas.

**5.** Una vez que tenga el formulario completo, puede escanearlo o sacarle una foto y subirlo a la web OSPAC/D Salud, dirigirse a su farmacia o personalmente a la Obra Social para terminar el trámite de autorización.

**6.** Luego de haber iniciado el trámite, puede ingresar en su perfil de D Salud y evaluar el estado en que se encuentra cada ficha, que puede ser:

- Nueva: se generó un formulario pero no se envió.
- Pendiente: se subió el formulario poniéndolo a disposición de la Obra Social.

• En revisión: el Formulario fue evaluado administrativamente y está correcto. El mismo fue derivado al Médico Auditor.

- Ilegible: el Formulario se rechaza porque es imposible su lectura para realizar su evaluación.
- Aprobada: el Formulario fue aprobado en su totalidad por la Auditoría Médica.

• Aprobada parcialmente: el Formulario fue aprobado parcialmente por la Auditoría Médica. En la misma página va a poder ver constatar qué medicación no fue autorizada.

• Rechazada: el Formulario fue rechazado en su totalidad por la Auditoría Médica.

**7.** En caso que el formulario esté autorizado, el afiliado puede concurrir a la farmacia con la Ficha de Tratamiento Crónico y sus recetas posdatadas para solicitar su medicamento.

8. En la farmacia deberá entregar al farmacéutico, de a una por vez, las recetas de dispensa incluidas en la segunda hoja de la Ficha de Tratamiento. Al entregar la número 6, deberá hacerlo junto con el formulario y gestionar uno nuevo.